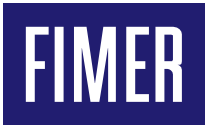

## Compilazione regolamento di esercizio UNO-DM-PLUS(-Q) e REACT 2

## Campo di applicazione

Il presente documento fornisce informazioni utili per la corretta compilazione del regolamento di esercizio relativo ad impianti con inverter monofase delle famiglie UNO-DM-PLUS e REACT 2.

## Standard di rete e configurazioni degli inverter

Gli inverter, riportati nella Tabella 1, permettono l'impostazione per l'Italia di due standard di rete **ITALIA (CEI-021 IN)** e **ITALIA** (**CEI-021 EX**) relativi alla normativa CEI 0-21:2019-04. L'impostazione del tipo di standard di rete deve essere fatta in base all'impianto fotovoltaico. I dettagli sono riportati in Tabella 1 (colonna "campo di impiego della configurazione").

| Modello Inverter                                                     | Impostazioni disponibili (Italia) | Campo di impiego della configurazione                               |
|----------------------------------------------------------------------|-----------------------------------|---------------------------------------------------------------------|
| UNO-DM-x.x-TL-PLUS <sup>1</sup><br>UNO-DM-x.x-TL-PLUS-Q <sup>1</sup> | ITALIA (CEI-021 IN)               | Per impianti fino a 11.08 kW<br>(SPI e DDI integrati nell'inverter) |
| REACT2-UNO-x.x-TL <sup>1</sup>                                       | ITALIA (CEI-021 EX)               | Per impianti oltre 11.08 kW<br>(SPI e DDI esterne nell'inverter)    |

Tabella 1 – Standard di rete e configurazioni disponibili per l'Italia

## Impostazioni di fabbrica del sistema di protezione di interfaccia integrato nell'inverter

La Tabella 12 riporta le impostazioni di fabbrica del sistema di protezione di interfaccia integrato nell'inverter in caso di selezione dello standard di rete **ITALIA (CEI-021 IN)**. Lo stato del comando locale, che di default è impostato su BASSO, può assumere la posizione di ALTO (deroga da parte del Gestore di rete di trasmissione) in caso di necessità temporanee. Per l'impostazione ALTO del relè si veda il relativo paragrafo nel presente documento.

<sup>1</sup> I dati sono validi per tutte le varianti e taglie di potenza (x.x) del prodotto

| Protezione      | Soglia        |           | Ten                | npo di intervento |                                           | Abilitata |
|-----------------|---------------|-----------|--------------------|-------------------|-------------------------------------------|-----------|
| pro             | prescritta    | impostata | prescritto         | impostato         | rilevato tramite<br>funzione<br>autotest² |           |
| 59.S1           | 1,10 Vn       | 253 V     | <b>□</b> 3 s       | 0,2 s             | (U> (10 m)                                | Sì        |
| 59.S2           | 1,15 Vn       | 264,5 V   | 0,2 s              | 0,2 s             | U>>                                       | Sì        |
| 27.S1           | 0,85 Vn       | 195,5 V   | 1,5 s              | 1,5 s             | U<                                        | Sì        |
| 27.S2           | 0,15 Vn       | 34.5 V    | 0,2 s              | 0,2 s             | U<<                                       | Sì        |
| 81>.S1          | 50,2 Hz       | 50,2 Hz   | 0,1 s <sup>3</sup> | 0,1 s             | F>                                        | No        |
| 81<.S1          | 49,8 Hz       | 49,8 Hz   | 0,1 s <sup>3</sup> | 0,1 s             | F<                                        | No        |
| 81>.S2          | 51,5 Hz       | 51,5 Hz   | 0,1 s              | 0,1 s             | F>>                                       | Sì        |
| 81<.S2          | 47,5 Hz       | 47,5 Hz   | 0,1 s              | 0,1 s             | F<<                                       | Sì        |
| Comando locale  | Stato "BASSO" | "BASSO"   |                    |                   |                                           |           |
| Segnale esterno | Stato "ALTO"  | "ALTO"    |                    |                   |                                           |           |

Tabella 2: Soglie e tempi di intervento della protezione di interfaccia (SPI e DDI) integrata negli inverter

## UNO-DM-PLUS(-Q) – Dati convertitore e dispositivo di interfaccia

#### Dispositivo di conversione statica (convertitore)

| Modello/Tipo                                                | UNO-DM-1.2-TL- | UNO-DM-2.0-TL-      | UNO-DM-3.0-TL-        | UNO-DM-3.3-TL- |
|-------------------------------------------------------------|----------------|---------------------|-----------------------|----------------|
| Numero poli                                                 | F 200(-Q)      | 1P+N (              | monofase)             | F 200(-@)      |
| Tensione nominale                                           |                | 2                   | 30 V                  |                |
| Corrente nominale (In)                                      | 5,22 A         | 8,7 A               | 13 A                  | 14,4 A         |
| Corrente di corto circuito (Icc)                            | 10 A           | 12 A                | 16 A                  | 16 A           |
| Potenza di corto circuito                                   | 2,3 kW         | 2,76 kW             | 3.68 kW               | 3.68 kW        |
| cos φ nominale                                              |                | >                   | 0,995                 |                |
| Rapporto Icc/In                                             | 1,92           | 1,38                | 1,26                  | 1,12           |
| Protezione di interfaccia                                   |                | Si, integrato all'i | nterno dell'inverter4 |                |
| Versione firmware                                           |                | 21                  | 924A                  |                |
| Predisposto per protocollo di comunicazione<br>CEI EN 61850 |                |                     | Si                    |                |

Tabella 3: Dati convertitore UNO-DM-1.2/3.3-TL-PLUS(-Q)

### Dispositivo di conversione statica (convertitore)

| Modello/Tipo                                                | UNO-DM-4.0-TL-<br>PLUS(-Q) | UNO-DM-4.6-TL-<br>PLUS(-Q) | UNO-DM-5.0-TL-<br>PLUS(-Q) | UNO-DM-6.0-TL-<br>PLUS(-Q) |
|-------------------------------------------------------------|----------------------------|----------------------------|----------------------------|----------------------------|
| Numero poli                                                 |                            | 1P+N                       | (monofase)                 |                            |
| Tensione nominale                                           |                            | :                          | 230 V                      |                            |
| Corrente nominale (In)                                      | 17,4 A                     | 20 A                       | 21,7 A                     | 26 A                       |
| Corrente di corto circuito (Icc)                            | 19 A                       | 22 A                       | 24 A                       | 40 A                       |
| Potenza di corto circuito                                   | 4,37 kW                    | 5,06 kW                    | 5,52 kW                    | 9,2 kW                     |
| cos φ nominale                                              |                            | >                          | · 0,995                    |                            |
| Rapporto Icc/In                                             | 1,09                       | 1,1                        | 1,1                        | 1,54                       |
| Protezione di interfaccia                                   |                            | Sì, integrato all          | 'interno dell'inverter⁴    |                            |
| Versione firmware                                           |                            | ≥ 1924 A                   |                            | ≥ 1910 C                   |
| Predisposto per protocollo di comunicazione<br>CEI EN 61850 |                            |                            | Sì                         |                            |

Tabella 4: Dati convertitore UNO-DM-4.0/6.0-TL-PLUS(-Q)

<sup>&</sup>lt;sup>2</sup> Per i dettagli sull'esecuzione dell'autotest si veda il relativo paragrafo nel presente documento

 $<sup>^{3}</sup>$  La protezione si inibisce per valori di tensione inferiori a 0.2 Vn

<sup>&</sup>lt;sup>4</sup> In impianti fino a 11,08 kW selezionando <<CEI 0-21 INT>>

#### Sistema di protezione di interfaccia (SPI)

| Modello inverter                                                                                                    | Marca SPI | Modello SPI     | Firmware SPI    | Integrato rispetto ai<br>convertitori |
|----------------------------------------------------------------------------------------------------|-----------|-----------------|-----------------|---------------------------------------|
| UNO-DM-1.2-TL-PLUS(-Q)<br>UNO-DM-2.0-TL-PLUS(-Q)<br>UNO-DM-3.0-TL-PLUS(-Q)<br>UNO-DM-3.3-TL-PLUS(-Q)<br>UNO-DM-4.0-TL-PLUS(-Q)<br>UNO-DM-4.6-TL-PLUS(-Q)<br>UNO-DM-5.0-TL-PLUS(-Q)<br>UNO-DM-6.0-TL-PLUS(-Q) | ABB       | Non appilcabile | Non applicabile | Sì                                    |

Tabella 5: Dati SPI UNO-DM-1.2/6.0-TL-PLUS(-Q)

#### Dispositivo di interfaccia (DDI)

| Modello inverter                                                                                                    | Marca e Modello DDI             | Numero                         | Тіро | CEI EN    | Interblocchi |
|----------------------------------------------------------------------------------------------------|---------------------------------|--------------------------------|------|-----------|--------------|
| UNO-DM-1.2-TL-PLUS(-Q)<br>UNO-DM-2.0-TL-PLUS(-Q)<br>UNO-DM-3.0-TL-PLUS(-Q)<br>UNO-DM-3.3-TL-PLUS(-Q)<br>UNO-DM-4.0-TL-PLUS(-Q)<br>UNO-DM-4.6-TL-PLUS(-Q)<br>UNO-DM-5.0-TL-PLUS(-Q) | PANASONIC<br>mod. ALFG2PF12     | 2 in serie per ciascun<br>polo | Relè | CEI 11-20 | Nessuno      |
| UNO-DM-6.0-TL-PLUS(-Q)                                                                                                    | Relè ZETTLER<br>mod.AZSR235/250 | 2 in serie per ciascun<br>polo | Relè | CEI 11-20 | Nessuno      |

Tabella 6: Dati DDI UNO-DM-1.2/6.0-TL-PLUS(-Q)

## **REACT 2 - Parametri convertitore e dispositivo di interfaccia**

Il sistema REACT 2 può essere configurato, durante la procedura guidata di commissioning, come sistema accumulo connesso lato CC (all'inverter sono collegate, oltre alla batteria, anche le stringhe fotovoltaiche) o lato CA (l'inverter lavora come caribatterie AC). Quest'ultima configurazione è spesso usata in retrofit su impianti fotovoltaici già esistenti. Entrambe le configurazioni sono ammesse dalla norma Italiana CEI-021 (vedi **Error! Reference source not found.**) e scelte in fase di progettazione per soddisfare le specifiche esigenze del cliente.

Dopo aver eseguito l'accesso al webserver del REACT 2 (per i dettagli fare riferimento alla guida rapida/manuale del prodotto), seguire la procedura guidata di configurazione. Selezionare "accoppiamento DC" se si desidera far lavorare il sistema come **accumulo connesso lato CC** oppure Accoppiamento AC per far lavore il sistema come a**ccumulo connesso lato AC** (vedi Figura 1).

| Accoppiamento DC        | O Accoppiamento AC |   |
|-------------------------|--------------------|---|
| Modalità di ingresso    | C                  |   |
| Configurazione canali d | 'ingresso PV       |   |
| Independent             |                    | ~ |
|                         |                    |   |
| Meter                   |                    |   |
| Modello meter           |                    |   |

Figura 1: Selezione del tipo di collegamento

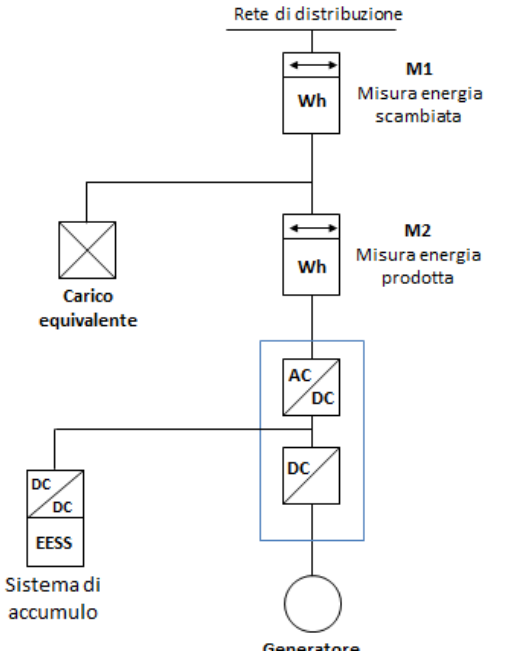

 Sistema di accumulo posizionato nella parte d'impianto in corrente continua

Figura 2: Schemi d'impianto realizzabili con REACT 2

#### Dispositivo di conversione statica (convertitore)

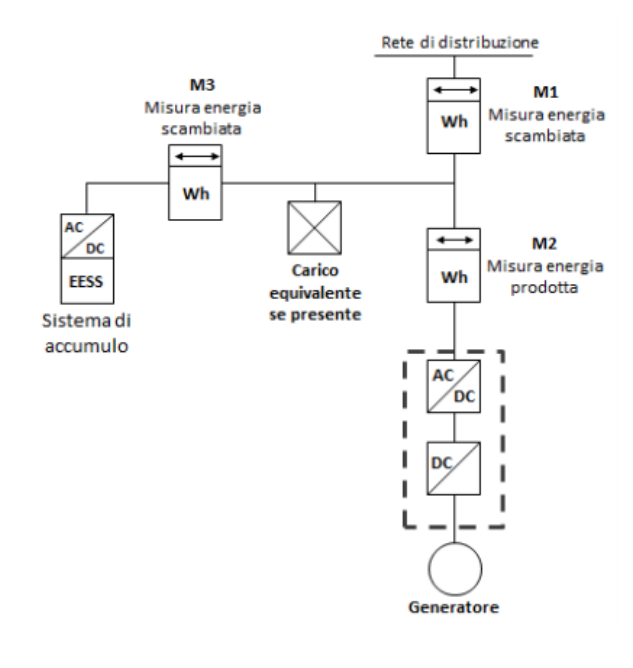

2) Sistema di accumulo posizionato nella parte di impianto in corrente alternate

| Modello/Tipo                                                           | REACT2-UNO-3.6-TL                                  | REACT2-UNO-5.0-TL                                   |  |  |  |  |
|------------------------------------------------------------------------|----------------------------------------------------|-----------------------------------------------------|--|--|--|--|
| Posizione del sistema                                                  | Connessione lato corrente continua (<br>alternata( | CC) o connessione lato corrente<br>CA) <sup>5</sup> |  |  |  |  |
| Numero poli                                                            | 1P+N (mor                                          | nofase)                                             |  |  |  |  |
| Tensione nominale                                                      | 230 V                                              |                                                     |  |  |  |  |
| Corrente nonimale                                                      | 16 A                                               | 22 A                                                |  |  |  |  |
| Corrente di corto circuito                                             | 16 A                                               | 22 A                                                |  |  |  |  |
| Potenza nominale                                                       | 3.6 kW                                             | 5 kW                                                |  |  |  |  |
| Potenza di corto circuito                                              | 3.6 kW                                             | 5 kW                                                |  |  |  |  |
| cos φ nominale                                                         | > 0,995                                            |                                                     |  |  |  |  |
| Rapporto Icc/In                                                        | 1                                                  |                                                     |  |  |  |  |
| Tipo di inverter<br>modalità di assorbimento di energia del sistema di | Bidirezio                                          | nale                                                |  |  |  |  |
| Alimentazione sistema di accumulo                                      | Dall'impianto di produzione e                      | dalla rete del distributore                         |  |  |  |  |
| Protezione di interfaccia                                              | Si, integrato all'interno dell'inverter            |                                                     |  |  |  |  |
| Versione firmware                                                      | ≥ 1828                                             | ≥ 1828B                                             |  |  |  |  |
| Predisposto per protocollo di comunicazione<br>CEI EN 61850            | Sì                                                 |                                                     |  |  |  |  |

Tabella 7: Dati convertitore REACT 2-UNO-3.6/5.0-TL

<sup>&</sup>lt;sup>5</sup> In base alla configurazione impostata/voluta in fase di configurazione del sistema.

## Sistema di protezione di interfaccia (SPI)

| Modello inverter                       | Marca SPI | Modello SPI     | Firmware SPI    | Integrato rispetto ai<br>convertitori |
|----------------------------------------|-----------|-----------------|-----------------|---------------------------------------|
| REACT2-UNO-3.6-TL<br>REACT2-UNO-5.0-TL | ABB       | Non appilcabile | Non appilcabile | Sì                                    |

Tabella 8: Dati SPI REACT 2-UNO-3.6/5.0-TL

#### Dispositivo di interfaccia (DDI)

| Modello inverter  | Marca e Modello DDI | Numero                 | Тіро | CEI EN    | Interblocchi |
|-------------------|---------------------|------------------------|------|-----------|--------------|
| REACT2-UNO-3.6-TL | PANASONIC           | 2 in serie per ciascun | Dalà | CEI 11 20 | Necours      |
| REACT2-UNO-5.0-TL | mod. ALFG2PF12      | polo                   | Rele | GEI 11-20 | Nessuno      |

Tabella 9: Dati DDI REACT 2-UNO-3.6/5.0-TL

#### Batteria

| Modello/Tipo                                       | REACT2-BATT |                        |          |         |                |          |  |  |
|----------------------------------------------------|-------------|------------------------|----------|---------|----------------|----------|--|--|
| Tipologia della chimica                            |             | loni di litio (Li-lon) |          |         |                |          |  |  |
| In combinazione con                                | RE          | ACT2-UNO-3.6-TL        | -        | REA     | CT2-UNO-5.0-TL |          |  |  |
| N. Batterie installate                             | 1           | 2                      | 3        | 1       | 2              | 3        |  |  |
| Capacità del sistema di accumulo (CUS)             | 4000 Wh     | 8000 Wh                | 12000 Wh | 4000 Wh | 8000 Wh        | 12000 Wh |  |  |
| Potenza di scarica nominale<br>(P <sub>SN</sub> )  | 2000 W      | 3600 W                 | 3600 W   | 2000 W  | 4000 W         | 5000 W   |  |  |
| Potenza di carica nominale<br>(P <sub>CN</sub> )   | 1600 W      | 3200 W                 | 3600 W   | 1600 W  | 3200 W         | 4800 W   |  |  |
| Potenza di scarica massima<br>(PS <sub>MAX</sub> ) | 2000 W      | 3600 W                 | 3600 W   | 2000 W  | 4000 W         | 5000 W   |  |  |
| Potenza di carica massima<br>(PC <sub>MAX</sub> )  | 1600 W      | 3200 W                 | 3600 W   | 1600 W  | 3200 W         | 4800 W   |  |  |

Tabella 10: Dati REACT 2-BATT

# Impostazione del comando locale "ALTO" (abilitazione delle soglie "restrittive" di frequenza) e disabilitazione della funzione High Frequency Derating

Le soglie "restrittive" di frequenza, secondo quanto riportato dalla Norma CEI 0-21, devono poter essere abilitate attraverso comando locale sulla base di possibili esigenze del distributore, così come la funzione di riduzione della potenza attiva in funzione della frequnza ('High Frequncy Derating') può essere disabilitata secondo le esigenze del distributore. Tali impostazioni possono essere eseguite, negli inverter ABB in oggetto, utilizzando il webserver integrato. Per i dettagli di accesso al webserver riferirsi al manuale dell'inverter.

1- Accedere alla pagina Admin Plus come indicato di seguito:

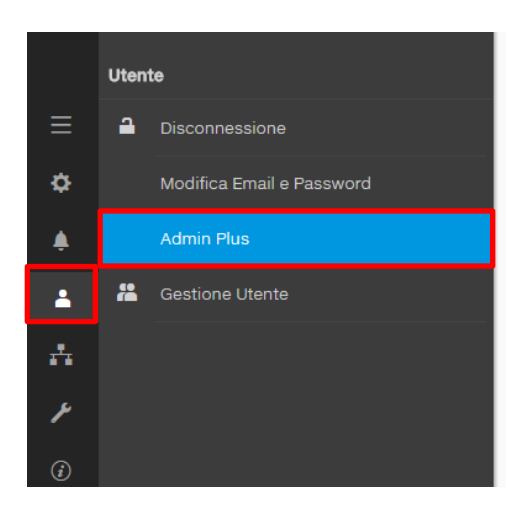

#### 2- Inserire il Token di sblocco.

Il Token di sblocco serve per poter abilitare la modalità Admin Plus e il codice numerico (che corrisponde alla password di 2° livello dell'inverter) è scaricabile dal sito: https://registration.abbsolarinverters.com (per le modalità di funzionamento e il calcolo del Token di sblocco, fare riferimento al manuale di prodotto).

| Admin Plus                                                                      |  |
|---------------------------------------------------------------------------------|--|
| <ol> <li>Inserisci il Token per abilitare la modalità<br/>Admin Plus</li> </ol> |  |
| Token O                                                                         |  |
| Inserisci il Token di 6 numeri                                                  |  |
| Richiesto                                                                       |  |
|                                                                                 |  |
| 🔒 Log In                                                                        |  |
|                                                                                 |  |
|                                                                                 |  |

3- Modificare i parametri di rete dell'inverter cliccando sul menù Impostazioni (icona rotella dentata), selezionare il menù Parametri Inverter, quindi il TAB AC Settings e successivamente Grid Protection – VRT/FRT e Frequency Control: P(f), abilitando OF1 e UF1 e disabilitando l'High Freq. Derating En/Dis, cliccando sul tasto di abilitazione a lato della funzione stessa, come riportato nella seguente tabella e nella sequenza di immagini mostrata di seguito.

| Parametro               | Impostazione di Fabbrica | Indicazione Webserver              | Azione          |
|-------------------------|--------------------------|------------------------------------|-----------------|
| F>                      | Disabilitata             | OF1 Grid Frequency<br>DISABILITATO | Da abilitare    |
| F<                      | Disabilitata             | UF1 Grid Frequency<br>DISABILITATO | Da abilitare    |
| High Frequency derating | Abilitata                | High Freq. Derating<br>ABILITATO   | Da disabilitare |

Tabella 11

Per l'abilitazione e disabilitazione dei parametri è sufficiente cliccare sul tasto del webserver come visibile nelle immagini seguenti:

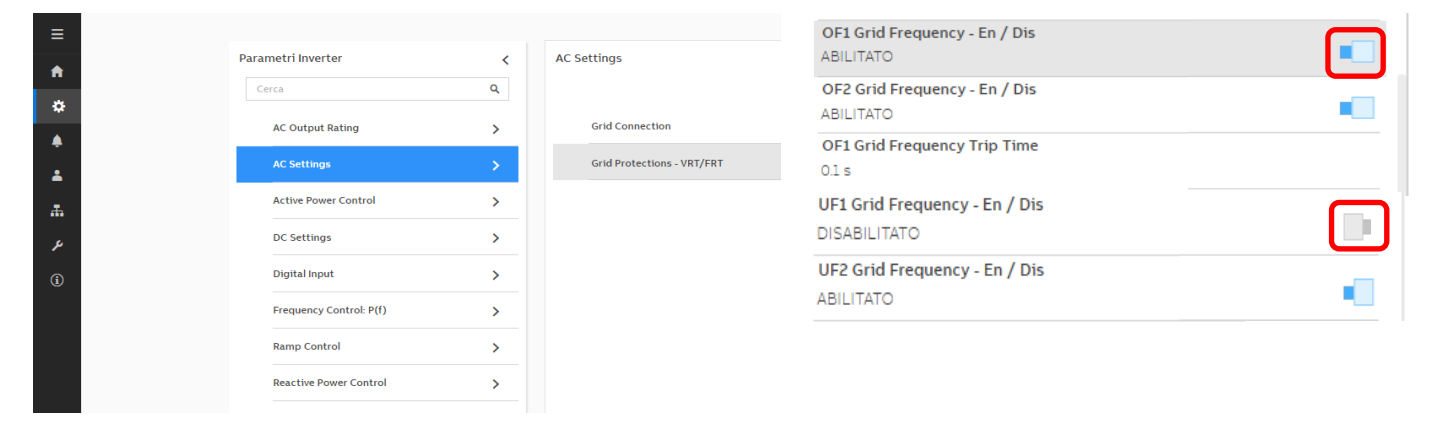

| Cerca                   | Q |
|-------------------------|---|
| AC Output Rating        | > |
| AC Settings             | > |
| Active Power Control    | > |
| DC Settings             | > |
| Digital Input           | > |
| Frequency Control: P(f) | > |
| Ramp Control            | > |
| Reactive Power Control  | > |

| Freq | uency Control: P(f)                          | < |
|------|----------------------------------------------|---|
|      | Freq. Derating General En / Dis<br>ABILITATO | - |
|      | High Freq. Derating En / Dis<br>ABILITATO    |   |
|      | Hysteresis Enable/Disable<br>ABILITATO       |   |
|      | Intentional Delay (O.F.)<br>0 s              |   |
| •    | P max<br>5050 W                              |   |
|      | Restore Frequency Check Time (O.F.)<br>300 s |   |
|      | Restore Frequency Lower Limit<br>49.9 Hz     |   |
|      | Restore Frequency Upper Limit<br>501Hz       |   |
|      | Restore Ramp Enable/Disable<br>ABILITATO     | • |
|      | Restore Ramp Mode                            |   |

## Modalità di esecuzione dell'autotest

La funzione di autotest permette di verificare il corretto funzionamento dell'SPI integrato nell'inverter. La procedura di autotest:

- è eseguibile unicamente con inverter connesso alla rete;
- esegue automaticamente le prove delle protezioni non abilitate;
- può richiedere tempi di attesa elevati tra test successivi.

I valori di soglia e i tempi di intervento sono diversi in base allo standard di rete impostato.

La Tabella 12 e Tabella 13 riportano le impostazioni di fabbrica di tali valori in base allo standard di rete scelto.

| Protezione            | Identificativo webserver | Soglia Impostata | Tempo di intervento impostato | Abilitata |
|-----------------------|--------------------------|------------------|-------------------------------|-----------|
| 59.S1 <sup>(4)</sup>  | U> (10m)                 | 253 V            | 0,2 s                         | Sì        |
| 59.S2 <sup>(5)</sup>  | U>>                      | 264,5 V          | 0,2 s                         | Sì        |
| 27.S1 <sup>(5)</sup>  | U<                       | 195,5 V          | 1.5 s                         | Sì        |
| 27.S2 <sup>(5)</sup>  | U<<                      | 34,5 V           | 0,2 s                         | Sì        |
| 81>.S1 <sup>(6)</sup> | F>                       | 50,2 Hz          | 0,1 s                         | NO        |
| 81<.S1 <sup>(6)</sup> | F<                       | 49,8 Hz          | 0,1 s                         | NO        |
| 81>.S2 <sup>(7)</sup> | F>>                      | 51,5 Hz          | 0,1 s                         | Sì        |
| 81<.S2 <sup>(7)</sup> | F<<                      | 47,5 Hz          | 0,1 s                         | Sì        |

Tabella 12 - Soglie e tempi di intervento della protezione di interfaccia integrata – ITALIA (CEI-021 IN)

| Protezione            | Identificativo webserver | Soglia Impostata | Tempo di intervento impostato | Abilitata |
|-----------------------|--------------------------|------------------|-------------------------------|-----------|
| 59.S1 <sup>(4)</sup>  | U> (10m)                 | 253 V            | 0,2 s                         | NO        |
| 59.S2 <sup>(5)</sup>  | U>>                      | 280,6 V          | 0,2 s                         | Sì        |
| 27.S1 <sup>(5)</sup>  | U<                       | 161 V            | 1,6 s                         | Sì        |
| 27.S2 <sup>(5)</sup>  | U<<                      | 23               | 0,3 s                         | Sì        |
| 81>.S1 <sup>(6)</sup> | F>                       | 50,2 Hz          | 0,1 s                         | NO        |
| 81<.S1 <sup>(6)</sup> | F<                       | 49,8 Hz          | 0,1 s                         | NO        |
| 81>.S2 <sup>(7)</sup> | F>>                      | 52 Hz            | 1 s                           | Sì        |
| 81<.S2 <sup>(7)</sup> | F<<                      | 47 Hz            | 4 s                           | Sì        |

Tabella 13 - Soglie e tempi di intervento della protezione di interfaccia integrata – ITALIA (CEI-021 EX)

## Procedura di esecuzione dell'autotest attraverso il webserver integrato nell'inverter

Le immagini di seguito riportano la sequenza di operazioni da eseguire per l'esecuzione dell'autotest:

| Strumenti di servizio         |                                      | Autotest CEI 0-21 in corso.        |
|-------------------------------|--------------------------------------|------------------------------------|
| Gestione dinamica dei carichi | AUTOTEST CEI 0-21                    | AUTOTEST CEI 0-21                  |
| Gestione VO Locale            | Ultima esecuzione:<br>Esito:         |                                    |
| Standard di Rete              | Scarica II report                    | Autotest CE: 0-21 in conto         |
| Autotest CEI 0-21             | Seleziona tutti i test disponibili   |                                    |
| Aggiornamento Firmware        |                                      | Seleziona tutti i test disponibili |
| Data/Ora                      | Us> Max Tensione                     | V Uss Max Tensione                 |
|                               | U> Max Tensione                      | Us Max Tensione                    |
|                               | ✓ U> (10 min) Max Tensione media *** | U> (10 min) Max Tensione media     |
|                               | ✓ U< Min Tensione ····               | Uc Min Tensione                    |
|                               | SUCC Min Tensione ***                | Ucc Min Tensione ***               |
|                               | 😴 F>> Max Frequenza ****             | F>> Max Prequenza ***              |
|                               | 🗹 Fo Max Frequenza 🚥                 | F> Max Frequenza                   |
|                               | 🖉 F.c Min Frequenza 🚥                | 🗌 Fe Min Prequenza 🚥               |
|                               | For Min Frequenza                    |                                    |

Una volta effettuato l'autotest è possibile scaricare il report in formato .pdf, con i risultati e gli esiti per ogni singola soglia di protezione, cliccando "Scarica report."

#### Modifiche successive al rilascio

| Revisione | Data       | Nota                            |
|-----------|------------|---------------------------------|
| 1.0       | 03-09-2019 | Primo rilascio                  |
| 2.0       | 14-09-2020 | Chiarimenti accoppiamento DC/AC |